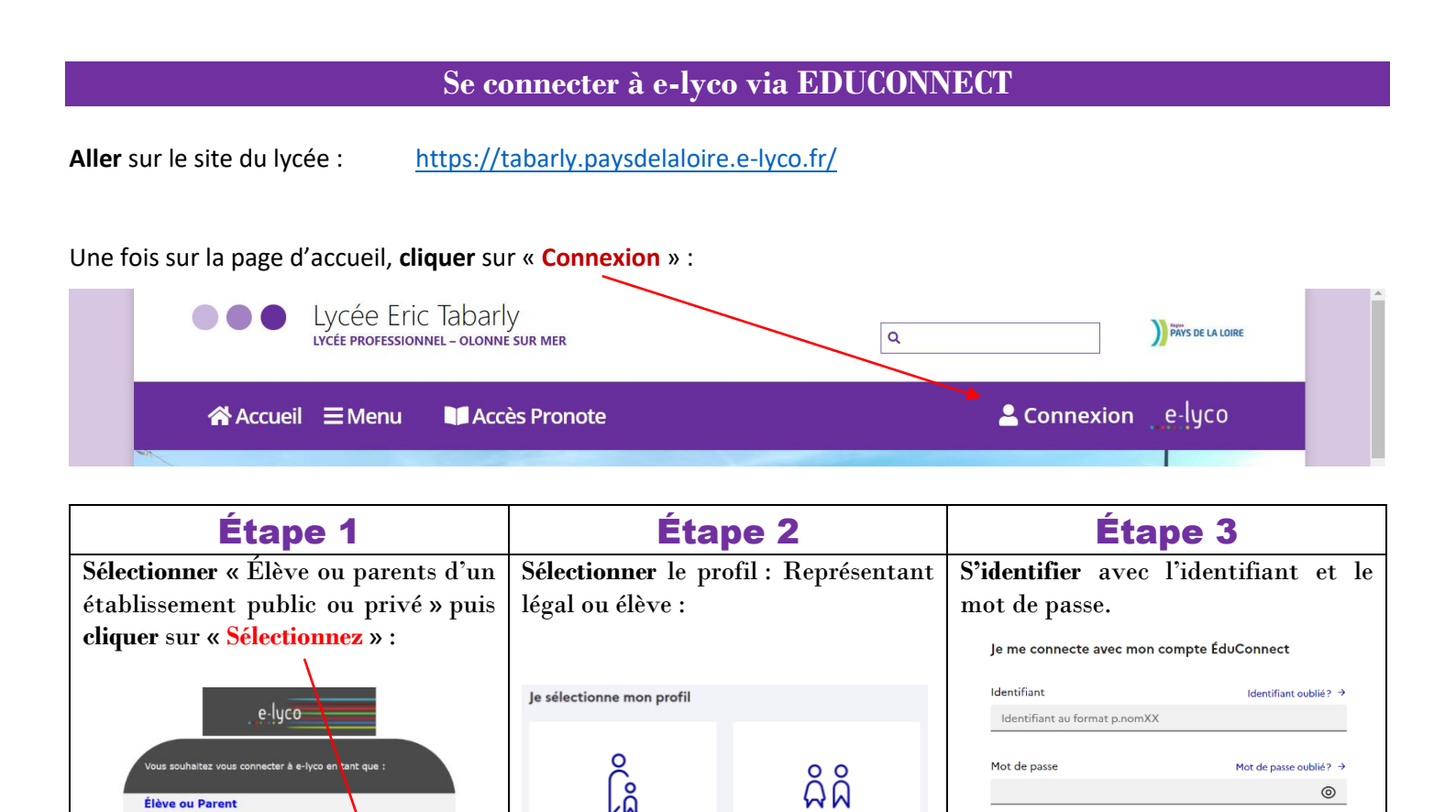

## Se connecter à Pronote via e-lyco

L'identifiant est de la forme :

p : initiale du prénom

p.bbbbbxxx

bbbbb : nom

xxx : nombre (facultatif)

Une fois sur le site e-lyco du lycée, aller dans « Plus » puis « Services externes ».

d'un établissement public ou privé d'un établissement agricole public d'un établissement agricole privé

Séle

Personnel non enseignant

Enseignant

Invité

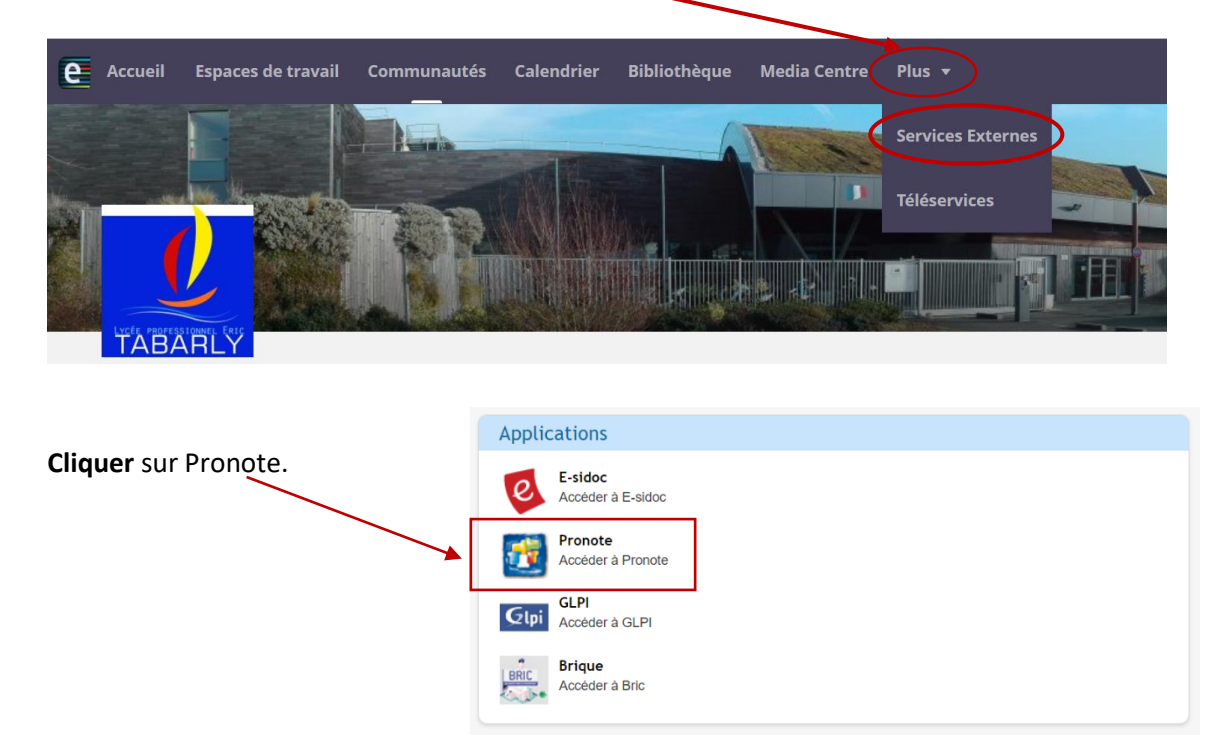

③ On va vous demander de mettre un code à 4 chiffres. Mettre 1234, c'est sans importance. Valider.

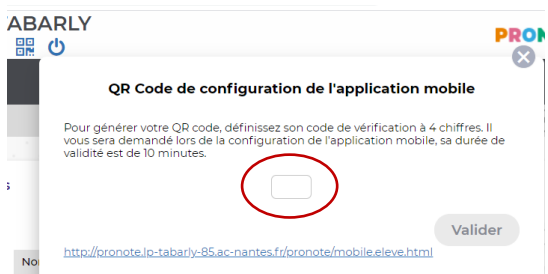

④ Un QR-Code apparait. Le flasher puis remettre le code 1234 lorsque le smartphone le demandera.

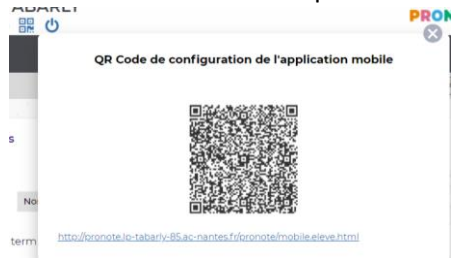

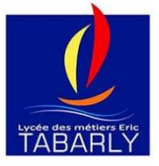

Si il y a le moindre problème ne pas hésiter à m'envoyer un mail : <u>muriel.poutet@ac-nantes.fr</u>